# MuWiC USB ドライバーインストールガイド

### For WindowsXp / Vista / 7 / 8

このインストールガイドは CP210x USB to UART Bridge Ver6.6.1.0 以降に適用されます。 以前のバージョンは以前のインストールガイドを参照ください。

MuWiC(以降コントローラー)とPCを接続するためにCP210xUSBドライバーをインストールする必要があります。 インストールするドライバーは CP210x USB to UART Bridge です。 インストール作業は管理者権限のあるユーザーアカウントで行なってください。

従来 Xp,Vista と Widows7 で異なっていたインストール手順が統一されました、ご注意ください。

**CDからのインストールとダウンロードしたファイルからのインストール** ダウンロードしたファイルの場合、任意の場所へ圧縮ファイルを解凍してください。 CD からのインストールの場合、あらかじめ CD をメディアドライブにセットしてください。

### インストールの手順:

ドライバーインストールは、CP210xUSBドライバーの配布元である Silicon Laboratory 社提供のインストーラーを使って行ないます。ドライバーインストール完了まで MuWiC は PC に接続しないでください。

32bit 版 Windows の場合: CP210x\_VCP\_Windows\_x86.exe を管理者権限で実行します。
64bit 版 Windows の場合: CP210x\_VCP\_Windows\_x64.exe を管理者権限で実行します。

| 👪 l 💽 👪 = l                  | アプリケーション ツール   | CP21   | .0x_VCP_Wi  | - • ×        |
|------------------------------|----------------|--------|-------------|--------------|
| ファイル ホーム 共有 表示               | 管理             |        |             | ~ <b>(</b> ) |
| € 🤄 🔻 ↑ 🎽 « CP210x_VC        | → CP210x_VCP_W | indows | v C (       | P210x_V ,P   |
| 名前                           | 更新日時           |        | 種類          | サイズ          |
| 3 x64                        | 2013/02/14     | 11:47  | ファイル フォルダー  |              |
| 🍌 x86                        | 2013/02/14     | 11:47  | ファイル フォルダー  |              |
| SCP210xVCPInstaller_x64.exe  | 2012/12/11     | 16:12  | アプリケーション    | 655 KB       |
| ≈ CP210xVCPInstaller_x86.exe | 2012/12/11     | 16:12  | アプリケーション    | 533 KB       |
| 🖆 dpinst.xml                 | 2012/12/11     | 16:12  | XML ドキュメント  | 12 KB        |
| ReleaseNotes.txt             | 2012/12/11     | 16:12  | テキスト ドキュメント | 10 KB        |
| Silabs_License_Agreement.txt | 2012/12/11     | 16:12  | テキスト ドキュメント | 7 KB         |
| slabvcp.cat                  | 2012/12/11     | 16:12  | セキュリティ カタログ | 11 KB        |
| slabvcp.inf                  | 2012/12/11     | 16:12  | セットアップ情報    | 5 KB         |
|                              |                |        |             |              |
| <                            |                |        |             | >            |

UAC(ユーザーアカウント制御)がメッセージを表示する場合があります。[はい]をクリックして許可してください。

次の不明な発行元かからのプログラムにこのコンピューターへの変更を許可しますか? プログラム名: CPT210xInstaller\_x64.exe 発行元:不明 ファイルの入手先:このコンピューター上のハードドライブ [はい] [いいえ]

2. CP210x USB to UART Bridge Driver Installer が起動します。[次へ>]をクリックしてください。

| CP210x U                                                                                                    | SB to UART Bridge Driver Installer |  |  |  |
|----------------------------------------------------------------------------------------------------|------------------------------------|--|--|--|
| Welcome to the CP210x USB to<br>USB to UART Bridge Driver Installer<br>This vicard will help you install the drivers for your OP210x<br>USB to UART Bridge device. |                                    |  |  |  |
|                                                                                                    | To continue, click Next.           |  |  |  |
|                                                                                                    | < 戻る(B) 次へ(N) > キャンセル              |  |  |  |

3. 「License Agreement」が表示されます。ライセンス文を読み「I accept the agreement」のオプションを選択し て[次へ >]をクリックします。

|           | CP210x USB to UART Bridge Driver Installer                                                                                                    |
|-----------|----------------------------------------------------------------------------------------------------|
| License A | greement 😜                                                                                                    |
| Ń         | To continue, accept the following license agreement. To read the entire agreement, use the scroll bar or press the Page Down key.                                                                                                    |
|           | END-USER LICENSE AGREEMENT<br>IMPORTANT: READ CAREFULLY<br>BEFORE AGREEING TO TERMS<br>THIS PRODUCT CONTAINS CERTAIN COMPUTER PROGRAMS AND<br>OTHER THRO PARTY PROPRIETARY MATERIAL ("LICENSED<br>PRODUCT"), THE USE OF WHICH IS SUBJECT TO THIS END-USER<br>LICENSE AGREEMENT. INDICATING YOUR AGREEMENT CONSTITUTES |
|           | I accept this agreement Save As Print I don't accept this agreement                                                                                                    |
|           | < 戻る(B) 次へ(N) > キャンセル                                                                                                    |

4. 「Completing the Installation of the CP210x USB to UART Bridge Driver」が表示されます。[完了]ボタンをクリ ックしてインストールは完了です。

| CP210x U | SB to UART Bridge Dr                                                                                                    | iver Installer |  |  |
|----------|----------------------------------------------------------------------------------------------------|----------------|--|--|
|          | Completing the Installation of the<br>CP210x USB to UART Bridge Driver<br>The drivers were successfully installed on this computer.<br>You can now connect your device to this computer. If your device<br>came with instructions, please read them first. |                |  |  |
|          | Driver Name                                                                                                    | Status         |  |  |
|          | ✓ Silicon Laboratories (silab                                                                                                    | Ready to use   |  |  |
|          | < 戻る(B)                                                                                                    | 完了 キャンセル       |  |  |

インストール完了後に PCと MuWiC を接続して MuWiC の電源を投入し、「インストール後の確認」を行なってください。

#### インストール後の確認

MuWiCとPCをUSBケーブルで接続し、MuWiCの電源がONした状態でデバイスマネージャを開いてドライバがインストールされているか確認します。正常にインストールが完了した場合、デバイスマネージャに以下のように「ポート(COMとLPT)」の中に「CP210x USB to UART Bridge Controller (COMn)」の項目が表示されます。

正常にインストールが完了しても MuWiC の電源が OFF の場合、デバイスマネージャに「CP210x USB to UART Bridge Controller (COMn)」の表示は現れませんのでご注意ください。

#### デバイスマネージャの開きかた:

「コントロールパネル」→「ハードウェアとサウンド」→「デバイスとプリンターの項のデバイスマネージャ」→「デバイスマネージャ」 <Xp の場合>コントロールパネル > パフォーマンスとメンテナンス > システム(システムのプロパティ) > ハードウェアタブ > デ バイスマネージャ

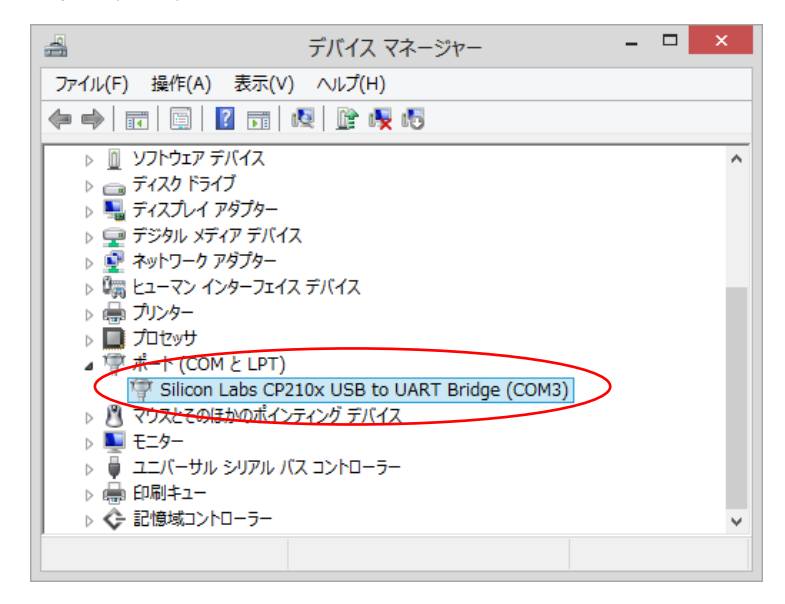

CP210x USB to URT Bridge Controller (COMn)の n は MuWiC と通信を行なうポート番号になります。MuWiC Software の「設定」でこのポート番号を設定してください。(MuWiC Software 操作ガイドの「設定:通信ポートの設 定」の項を参照)

## アンインストールの手順:

コントロールパネル>プログラム>プログラムのアンインストールで削除を行ないます。 「プログラムのアンインストールまたは変更」画面のリストから以下の二つを削除してください。 Windows Driver Package - Silicon Laboratories(silabnm) Ports(mm/dd/yyyy n.n.nn) \* mm/dd/yyyy は日付 n.n.nn はバージョンです。6.6.1.0 の場合、「12/10/2012 6.6.1.0」

1. Windows Driver Package - Silicon Laboratories(silabnm) Ports を選択し「アンインストールと削除」をクリック

| <b>E</b>                                                                                                    | プログラムと機能                                                                                                    |                                                                                                    | × |  |  |
|----------------------------------------------------------------------------------------------------|----------------------------------------------------------------------------------------------------|----------------------------------------------------------------------------------------------------|---|--|--|
| (e) → ↑ (m) → (m) → | , パネル ト プログラム ト プログラムと機能                                                                                                    | ✓ C プログラムと ,                                                                                                    | P |  |  |
| コントロール パネル ホーム                                                                                                    | プログラムのアンインストールまたは変更                                                                                                    |                                                                                                    |   |  |  |
| インストールされた更新プログラムを<br>表示<br>アングンストールするには、一覧からプログラムを選択して[アンインストール]、[変更]、または<br>うたりいかします。                                                                                                    |                                                                                                    |                                                                                                    |   |  |  |
| 無効化                                                                                                    | 整理 ▼ アンインストールと変更                                                                                                    | □==<br>=== ▼                                                                                                    | 0 |  |  |
|                                                                                                    | 名前                                                                                                    | 発行元                                                                                                    | ^ |  |  |
|                                                                                                    | Microsoft Visual C++ 2010 x64 Redistributable - 10.0 Microsoft Visual C++ 2010 x86 Redistributable - 10.0 Microsoft Visual C++ 2010 x86 Redistributable - 10.0 Microsoft Visual C++ 2010 x86 Redistributable - 10.0 Windows Driver B11.1102.1 Realtek Ethernet Controller Driver Update for Japanese Microsoft IME Postal Code Diction Update for Japanese Microsoft IME Standard Dictionary Update for Japanese Microsoft IME Standard Extended Windows Driver Package - Silicon Laboratories (silabe Windows Driver Package - Silicon Laboratories (silabe Y インデル(R) HD グラフィッカス・ドライ/(- Y インデル& コントロール・センター | Microsoft Corporation<br>Microsoft Corporation<br>GIGABYTE<br>Realtek<br>Realtek Semiconductor Corp.<br>Microsoft Corporation<br>Microsoft Corporation<br>Microsoft Corporation<br>Silicon Laboratories<br>Intel Corporation<br>Intel Corporation |   |  |  |
|                                                                                                    | 3 インテル® マネジメント・エンジン コンポーネント                                                                                                    | Intel Corporation                                                                                                    | > |  |  |
|                                                                                                    | Silicon Laboratories and -937: 12/10/2012                                                                                                    | 2 0.0.1.0                                                                                                    |   |  |  |

2. 「Uninstall Driver Package」画面とメッセージが表示されます。[はい(Y)]をクリックしてください。

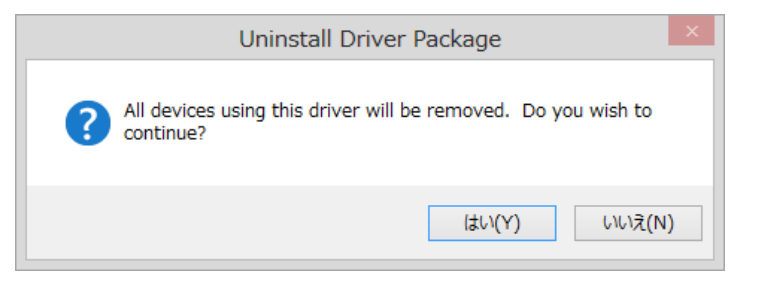

3. 削除が実行されアンインストールが完了です。

MuWiC ドライバーインストールガイド For WindowsXp / Vista / 7 / 8

2013年2月 第三版 発行者 株式会社ユニメーションシステム

Windows Xp, Windows Vista, Windows 7, Windows8 は米国マイクロソフト社の登録商標です。